| MashUp n' Hei App                                                 |                                                                                                    |                                                                                                    |                                                                                                    |  |  |
|-------------------------------------------------------------------|----------------------------------------------------------------------------------------------------|----------------------------------------------------------------------------------------------------|----------------------------------------------------------------------------------------------------|--|--|
|                                                                   |                                                                                                    | user guide                                                                                                    | Οδηγός Χρήστη                                                                                                    |  |  |
| 937 ≱աl ⊛ ⊞+<br>← Εγγραφή *                                       | 9:37 <b>≵ ⊿π ຈ, ເວັາ /</b><br>← Εγγραφή                                                                                                    | <b>Light Mode / Dark Mode</b><br>Can be toggled using the sun/moon icon.<br>By default the app will match the user's current<br>phone profile settings                                                                                                    | <b>Λειτουργία Φωτεινή / Σκοτεινή</b><br>Μπορεί να ενεργοποιηθεί/απενεργοποιηθεί με το εικονίδιο<br>ήλιου/φεγγαριού.<br>Από προεπιλογή, η εφαρμογή θα ακολουθεί τις τρέχουσες<br>ρυθμίσεις προφίλ του τηλεφώνου του χρήστη.                                                                                                    |  |  |
|                                                                   |                                                                                                    |                                                                                                    |                                                                                                    |  |  |
|                                                                   | <page-header><section-header><section-header><section-header><section-header><section-header><section-header><section-header><section-header><section-header><section-header></section-header></section-header></section-header></section-header></section-header></section-header></section-header></section-header></section-header></section-header></page-header> | Login Page<br>Features:<br>Language Select<br>Log In<br>Create a new user. (Register)<br>Enter as a quest<br>What's the difference*<br>*An informative user pop-up explaining the<br>difference between a user entering as a quest vs<br>registering.                                         | Σύνδεση<br>Λειτουργίες:<br>Επιλογή γλώσσας<br>Σύνδεση<br>Δημιουργία νέου χρήστη (Εγγραφή)<br>Είσοδος ως επισκέπτης<br>Ποια είναι η διαφορά*<br>*Ένα ενημερωτικό αναδυόμενο παράθυρο που εξηγεί τη<br>διαφορά μεταξύ εισόδου ως επισκέπτης και εγγραφής.                                                                                                    |  |  |
| 9:57 \$ .atl @                                                    | 10:06 ≝ \$_atl ≈  #                                                                                                    | Home Page                                                                                                    | Δουμά Τελίδα                                                                                                    |  |  |
| Αρχική<br>ΚαλωσήλθεςΕπισκέπτη!<br>Εχετε πιστοποιηθεί με επιτυχία! | Αρχικη<br>ΚαλωσήλθεςΕπισκέπτη!<br>Εχετε πισιοποιηθεί με απιτυχία!<br>Τελευταία συνεδρία που επισκερτήκατε:<br>Συνεδρία 2<br>Δ<br>Δ<br>Δ<br>Δ<br>Δ<br>Δ<br>Δ<br>Δ<br>Δ<br>Δ<br>Δ<br>Δ                                                                                                    | Features:<br>This is the default landing page the user will see<br>everytime they launch the app.<br>The first time, this screen will only display the general<br>welcoming message.<br>Subsequently the Home Page will provide other<br>usefull information based on app usage and activity. | Αρχική zελιδα<br>Λειτουργίες:<br>Αυτή είναι η προεπιλεγμένη αρχική σελίδα που θα βλέπει ο<br>χρήστης κάθε φορά που ανοίγει την εφαρμογή.<br>Την πρώτη φορά, αυτή η οθόνη θα εμφανίζει μόνο το γενικό<br>μήνυμα καλωσορίσματος.<br>Στη συνέχεια, η Αρχική Σελίδα θα παρέχει άλλες χρήσιμες<br>πληροφορίες με βάση τη χρήση και τη δραστηριότητα στην<br>εφαρμογή. |  |  |
|                                                                   |                                                                                                    |                                                                                                    |                                                                                                    |  |  |

| 10:00                                                                                                    | \$ι\ ≈ ጬ ≠<br>Πίνακας ελέγχου 🤇                                                                                                    | 10.05 🖄 🔭 🕯 🛲 t<br>ελέγχου 🤇                                                                                                    | DashBoard (pt1)                                                                                                    | Πίνακας Ελέγχου (μέρος 1)                                                                                                    |
|----------------------------------------------------------------------------------------------------|----------------------------------------------------------------------------------------------------|----------------------------------------------------------------------------------------------------|----------------------------------------------------------------------------------------------------|----------------------------------------------------------------------------------------------------|
| Α<br>Μπορείτε νι<br>Χρηα<br>αριστερο)                                                                                                    | Atricé tria o trixexe c Adrycou<br>to defit place unévire tri, c ourokurde, tripodo<br>en place tripodo<br>autro de atrice tri tripodo<br>en place tripodo<br>en place tripodo<br>en plac | Υνακας ελέγχου   Τίνακας ελέγχου   Τών της ανολλαγία γου το αχρολού και τη τη πραμήγηση στο ματού ματός τη τη πραμήγηση στο ματού ματός   Συνεδρία 2   Συνεδρία 3   Συνεδρία 4   Συνεδρία 5                                                                                                    | Features:<br>The first time this screen will display the general<br>information and instruct the user to use the burger<br>menu to access the Sessions and activities.                                                                                                    | Λειτουργίες:<br>Την πρώτη φορά, αυτή η οθόνη θα εμφανίζει γενικές<br>πληροφορίες και θα καθοδηγεί τον χρήστη να χρησιμοποιήσει<br>το μενού (burger menu) για να έχει πρόσβαση στις Συνεδρίες<br>και τις δραστηριότητες.                                                                                                    |
| 10:14 ©                                                                                                    | *ι 🤉 🎟<br>Πίνακας ελέγχου 🤇                                                                                                    | 10:14 <b>Ο</b>                                                                                                    | DashBoard (pt2)                                                                                                    | Πίνακας Ελέγχου (μέρος 2)                                                                                                    |
| Η καλύτερη<br>του εαιτό<br>Τροχός Αξι<br>Εξιπινοι Στά<br>Συναισθημά<br>Επίγκωση μ<br>Σώματος:<br>Φουσκώνουν<br>Με όλο μας                                                                                         | Συνεχίστε από Συνεδρία 2     Η Πρόοδός σας:     Συνεδρία 1     η δυοστή εκδοχή     η Δυ το τρικό το το το το το το το το το το το το το                                                                                                    | <section-header>   Integration and Investigate 2   Auricle airen and investigate 2   Auricle airen and investigate 2   Auricle airen and investigate 2   Auricle airen and investigate 2   Auricle airen and investigate 2   Auricle airen and airen and airen airen and airen airen and airen airen</section-header>                                                                                                    | Subsequently, the dashboard will provide an<br>overview of all available sessions and activities as<br>well as an indication of how many have been marked<br>as completed adnhow many are pending.<br>Through the dashboard a user can also navigate<br>using the "continue" button to the session they were<br>at before closing the app.               | Στη συνέχεια, ο πίνακας ελέγχου θα παρέχει μια επισκόπηση<br>όλων των διαθέσιμων συνεδριών και δραστηριοτήτων, καθώς<br>και μια ένδειξη για το πόσες έχουν σημειωθεί ως<br>ολοκληρωμένες και πόσες εκκρεμούν.<br>Μέσω του πίνακα ελέγχου, ο χρήστης μπορεί επίσης να<br>πλοηγηθεί πατώντας το κουμπί "συνέχεια" στη συνεδρία στην<br>οποία βρισκόταν πριν κλείσει την εφαρμογή.                               |
|                                                                                                    |                                                                                                    |                                                                                                    |                                                                                                    |                                                                                                    |
| 10:23 õ ···                                                                                                    | ¥⊪ ≈ ∞<br>Συνεδρία 1                                                                                                    | 10:23 ឝ ···                                                                                                    | Choosing a Session                                                                                                    | Επιλογή Συνεδρίας                                                                                                    |
| Οτιτροοι<br>στη ζωή τη<br>είναι στοχ<br>απαριθμηθού<br>Κατευθύους. Εί<br>ότι είναι κά<br>αλλη πλευρ<br>ενέργειες ζωή ποι<br>Μέσα από ά<br>θα εππόιωξη<br>α) να διε<br>στη ζωή<br>είναι συ<br>καλύτερ<br>Η καλύτερ | ισύπκές αξιέζ ψφορούν Τα πράγμάτα<br>του είναι πολύτίμο για αμόγμάτα<br>ούν σε μια Διοτίτα, αλλά μπορούν να<br>ούν σε μια Διόττα, αλλά μπορούν να<br>ν ως αρχές ζωής ή ποιότητες που<br>ν ως αρχές ζωής ή ποιότητες που<br>ν ως αρχές ζωής ή ποιότητες που<br>αλό, ο αυστό και σμάς τις αλτι ποτεύουμε<br>αλό, ο αυστό και σμάς τις αλτι ποτεύουμε<br>αλό, ο αυστό και σμόζανται για να όζησετε<br>υ ουνάδει με τις αξίες σας.<br>αυτή τη συνεδρία, ο καθένας από εμάς<br>ει:<br>ευκρινίσει τι θέωρούμε σημαντικό<br>μας:<br>έκολογήσει αν ο τρέχων τρόπος<br>ας και ειδικότερα ο τρόπος που<br>ζόμαστε τα συναισθήματά μας,<br>μβατός ή αν αποκλίνει από τον<br>ιο ίσνατά εκδοχή του εαυτού μας.<br>Ο που ποιόμα για δινατό εαυτό μας.                                                                                                    | H καλύτερη δυνατή εκδοχή του εαυτού μας<br>Γροχός Αξιών<br>Γροχός Αξιών<br>Γεξοπνοι Στόχοι<br>Γεξοπνοι Δανάμα<br>Γεξοπνοι Αμαγία<br>Γεξοπνοι Αμαγία<br>Γεξοπν Γεξοπνοι Αμαγί | Features:<br>Usually, sessions are comprised of an introduction, a<br>summary and various excercises.<br>If a user is following the music modal they can do<br>the version of the excercise with the musical icon. If<br>they are instead following the classic modal they can<br>do the paper icon version.<br>User's can do both i they wish to do so. | Λειτουργίες:<br>Συνήθως, οι συνεδρίες αποτελούνται από μια εισαγωγή, μια<br>περίληψη και διάφορες ασκήσεις.<br>Αν ο χρήστης ακολουθεί το μουσικό μοντέλο, μπορεί να κάνει<br>την εκδοχή της άσκησης με το μουσικό εικονίδιο. Αντίθετα, αν<br>ακολουθεί το κλασικό μοντέλο, μπορεί να κάνει την εκδοχή με<br>το εικονίδιο του χαρτιού.<br>Οι χρήστες μπορούν να κάνουν και τις δύο εκδοχές αν το<br>επιθυμούν. |
|                                                                                                    |                                                                                                    |                                                                                                    |                                                                                                    |                                                                                                    |

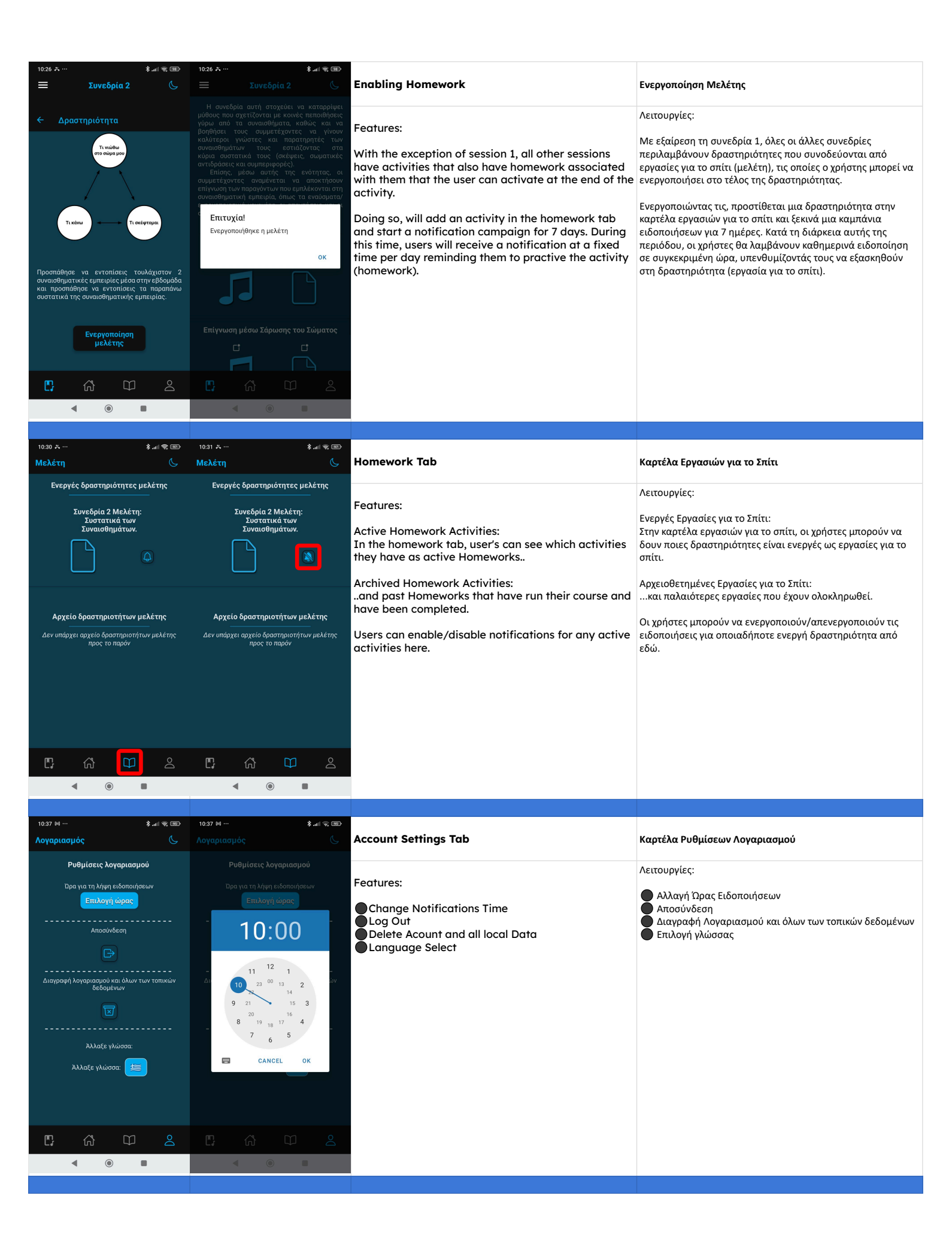